## **Email-Spamfilter Webmail**

1) Rufen Sie zunächst in Ihrem <u>Nebmail-Konto</u> das Menü "Einstellungen" (Zahnrad in der Icon-Leiste oben rechts) auf. Wählen Sie anschließend in der Liste "Optionen".

| Aktualisieren          |
|------------------------|
| Automatische Antworten |
| Anzeigeeinstellungen   |
| Add-Ins verwalten      |
| Offlineeinstellungen   |
| Design ändern          |
| Optionen               |

2) Rufen Sie unter "Optionen" die Rubrik "E-Mail" auf und klicken Sie dann auf "Posteingangs- und Aufräumregeln".

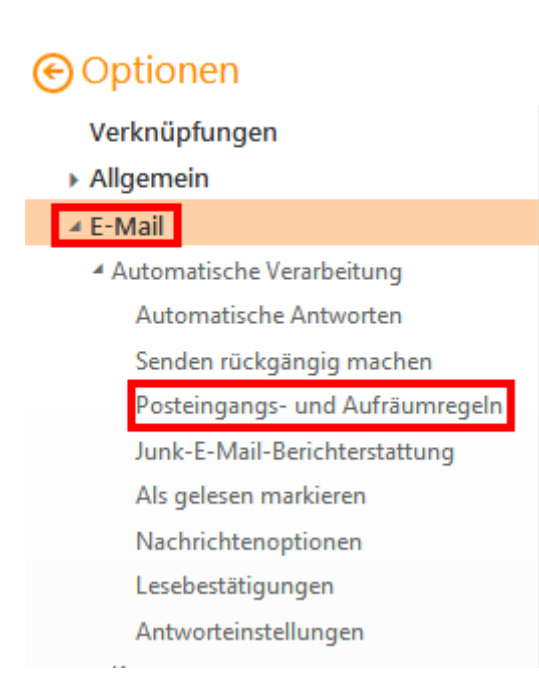

3) Klicken Sie unter "Posteingangsregelungen" auf das "+"-Symbol, um eine neue Regel anzulegen:

| Posteingangsregeln                                                                                                    |    |
|----------------------------------------------------------------------------------------------------|----|
| Wahlen Sie aus, wie E-Mails verarbeitet werden. Klicken Sie auf das Symbol *+ * unten, um eine neue Regel zu erstelle | ٩. |
| + / = ↑ ↓                                                                                                    |    |
| Ein Name                                                                                                    |    |

4) Im Dialog-Fenster geben Sie der neuen Regel einen Namen (hier: "Spam") und definieren Sie, bei welcher Bedingung die E-Mail in den Junk-E-Mail-Ordner verschoben werden soll. Es sind verschiedene Optionen und Einstellungen möglich.

Im Beispiel soll im Betreff der Ausdruck "[SPAM detected]" enthalten sein, dann werden alle von der Anti-SPAM-Software markierten E-Mails entsprechend selektiert:

| R OK                           | 🗙 Abbrechen                                                  |        |               |                     |
|--------------------------------|--------------------------------------------------------------|--------|---------------|---------------------|
| Spam                           |                                                              |        |               |                     |
| Name                           |                                                              |        |               |                     |
| Spam                           |                                                              |        |               |                     |
| Wenn die Nacl<br>Enthält diese | nricht eintrifft und all diesen Bedingu<br>Wörter im Betreff | ungen  | entspricht.   | AM datastad         |
| Eine auswä                     | ihlen                                                        |        | [39/          | AM detected]        |
| Wurde ges                      | endet oder empfangen                                         | >      |               |                     |
| Enthält die                    | se Wörter                                                    | >      | ✓ im Betreff  |                     |
| Mein Nam                       | e ist                                                        | >      | im Betreff oc | ler Nachrichtentext |
| Ist markier                    | t mit                                                        | >      | in der Absen  | deradresse          |
| Ist                            |                                                              | >      | im Nachricht  | entext              |
| Größe lieg                     | t im angegebenen Bereich                                     |        | in der Empfä  | ngeradresse         |
| Wird in ein                    | em bestimmten Zeitraum empfange                              | en     | in der Nachri | chtenkopfzeile      |
| [Auf alle N                    | achrichten anwenden]<br>teren kegein anwenden (1990 beueu    | ici ua | s?)           |                     |

5) Der zu suchende Text (hier: "[Spam detected]") wird in einem separaten Dialog-Fenster eingegeben und gespeichert:

| <u> </u>       |   |  |   |
|----------------|---|--|---|
| [SPAM detected | ] |  | + |
|                |   |  |   |
|                |   |  |   |
|                |   |  |   |
|                |   |  |   |
|                |   |  |   |

6) Anschließend muss die Aktion definiert werden (hier: verschieben in den Ordner "Junk-E-Mail"), die durchgeführt werden soll, sobald die zuvor definierte Regel zutrifft:

| Alle folgenden Aktionen ausführen  |   |                                   |
|------------------------------------|---|-----------------------------------|
| Nachricht in Ordner verschieben    |   | Junk-E-Mail                       |
| Eine auswählen                     |   |                                   |
| Verschieben, kopieren oder löscher | > | ✓ Nachricht in Ordner verschieben |
| Nachricht anheften                 |   | Nachricht in Ordner kopieren      |
| Nachricht markieren                | > | Nachricht löschen                 |
| Weiterleiten, umleiten oder senden | > | eutet das?)                       |

7) Der betreffende Ordner "Junk-E-Mail" wird über eine Liste aller (Unter-)Ordner ausgewählt:

| Ordner auswählen     |           |
|----------------------|-----------|
| Gesendele Liemente   | *         |
| ✓ Gelöschte Elemente |           |
| AUSBILDUNG           |           |
| AZUBIS               |           |
| IT-SUPPORT           | E         |
| Junk-E-Mail          |           |
| Notizen              |           |
| ✓ OpenXChange        |           |
| PERSONALPORTAL       |           |
| Piet                 | -         |
| ОК                   | Abbrechen |

8) Nach dem Abspeichern wird eine Liste aller selbst erstellten Filterregeln angezeigt, die auch die Einzelheiten der jeweiligen Regel anzeigt, sobald diese markiert wurde:

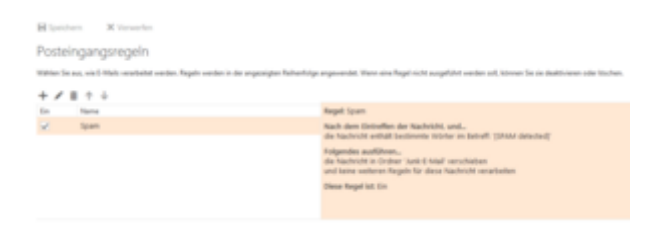